## **DC** Receiving

Training PPT

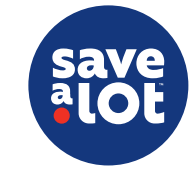

## **DC Receiving Summary**

#### **The Key Principles of Receiving:**

- ✓ Warehouse Organization
- ✓ Temperature Checks
- ✓ Cold Chain Integrity
- $\checkmark$  Invoice and Pallet Quantity Verification
- ✓ Dating and Rotation
- ✓ Correct Inventory Accounting pricing and record of receipts/credits
- Why are DC Receiving practices important?
  - DC Receiving procedures are vital to promote accurate inventory management, shrink prevention and customer satisfaction
  - Accurate receiving procedures will improve inventory management to ensure we are receiving all items for which we are being billed
  - Diligent receiving practices will provide our customers with quality product while minimizing the potential of inventory loss

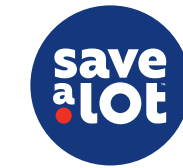

### **Toolkit**

- Warehouse Organization SOP Load Audit in Go Spot Check Application ۲
- ۲
- WTS Report Authorization for Return Form Banana Color Guide ۲
- ۲
- ۰
- ۲
- Delivery Paperwork Dunnage Form Pallet Verification Form (Delivery Manifest) Powered Pallet Jack Printed Invoice
- ۲
- •
- Blue / Black Pen
- Infrared Thermometer
- Probe Thermometer
- Current Ad
- Black Permanent Marker
- Red Permanent Marker

#### **Reference Material in the Document Repository**

- Credit Memo Log
  Fresh Meat Dating Calendar
  Go Spot Check User Guide
- SAL Browser User Guide •
  - elnvoices pg. 58
    WTS Report pg. 246

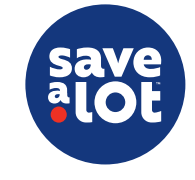

## DC Receiving Cycle

- I. Non-Truck Day Preparation
- 2. Truck Day Activities
  - Prior to Delivery
  - Arrival of Delivery
  - Unloading
  - After Unloading
- 3. Credit and Returns Process

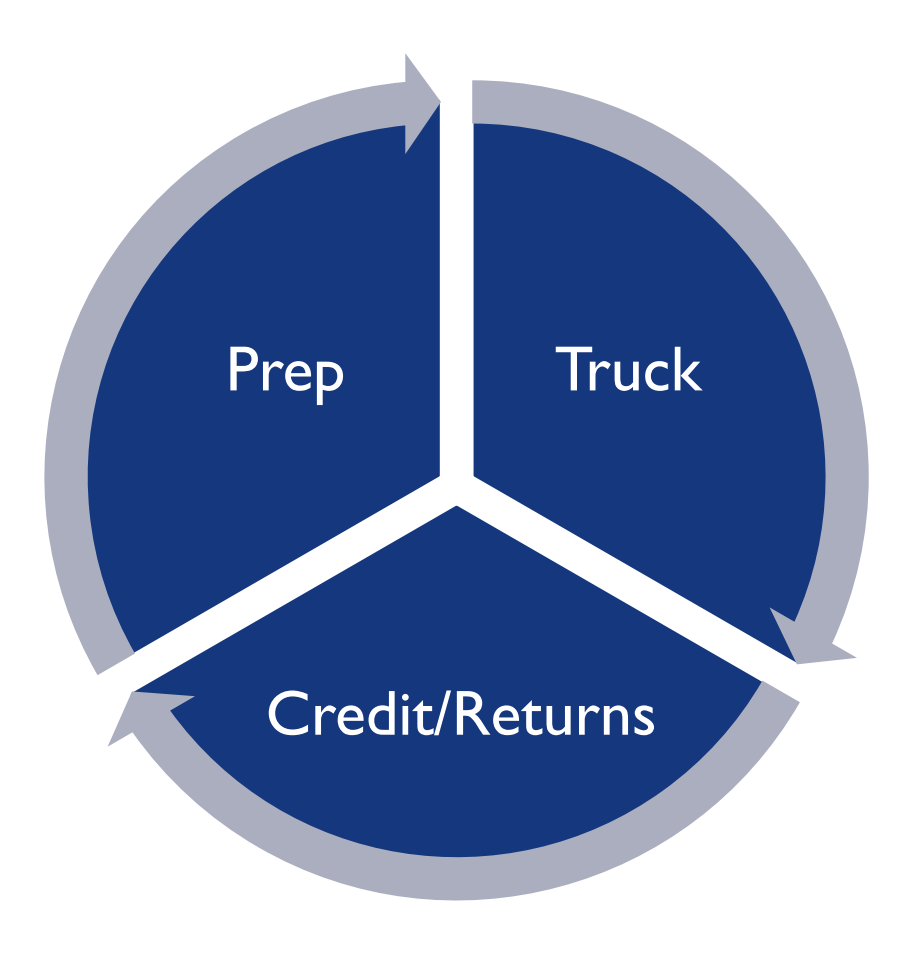

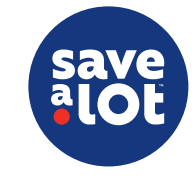

## Non-Truck Day Preparation

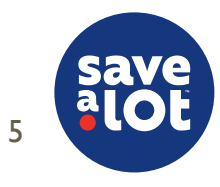

#### Preparation

- Non-truck days are just as important as a delivery day; this is when stores can work all backstock and get the backroom prepared for the next load
- Preparation tasks to complete before a scheduled delivery are as follows:
- ✓ Organize grocery backstock area, coolers and freezers
  - Review sales floor product levels
  - $\circ$   $\,$  Work back room stock to the sales floor as needed
  - Organize coolers and freezers prior to delivery to ensure efficiency of unloading temperature-controlled products from the truck
  - $\circ~$  Refer to Warehouse Organization SOP for more information
- ✓ Charge Powered Pallet Jack
- $\checkmark$  Cleaning of the Warehouse & Sales Floor
  - Complete a detailed cleaning/sweeping of the warehouse, sales floor, and shelving prior to receiving new inventory

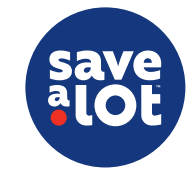

#### Preparation

- Prepare dunnage for pickup using safe material handling and lifting practices (ask for assistance if needed)
  - $\circ~$  Neatly stack pallets by type
    - $\circ$  Chep (blue) 9 to 14 Pallets per Stack
    - $\circ$  Peco (red) 9 to 14 Pallets per Stack
    - White Wood (standard) 11 to 17 Pallets per Stack
    - IGPS (black) 9 to 14 Pallets per Stack
    - Plastic Pallets (black) 13 to 26 Pallets Per Stack
  - Stack empty milk crates on a plastic pallet and shrink wrap to ensure stability of the load (Max of 54 crates – 9 stacks, 6 per stack)
  - Create a bale of cardboard if baler is full
  - Organize empty ice cream bins, cardboard bales, plastic and banana blankets near the back door

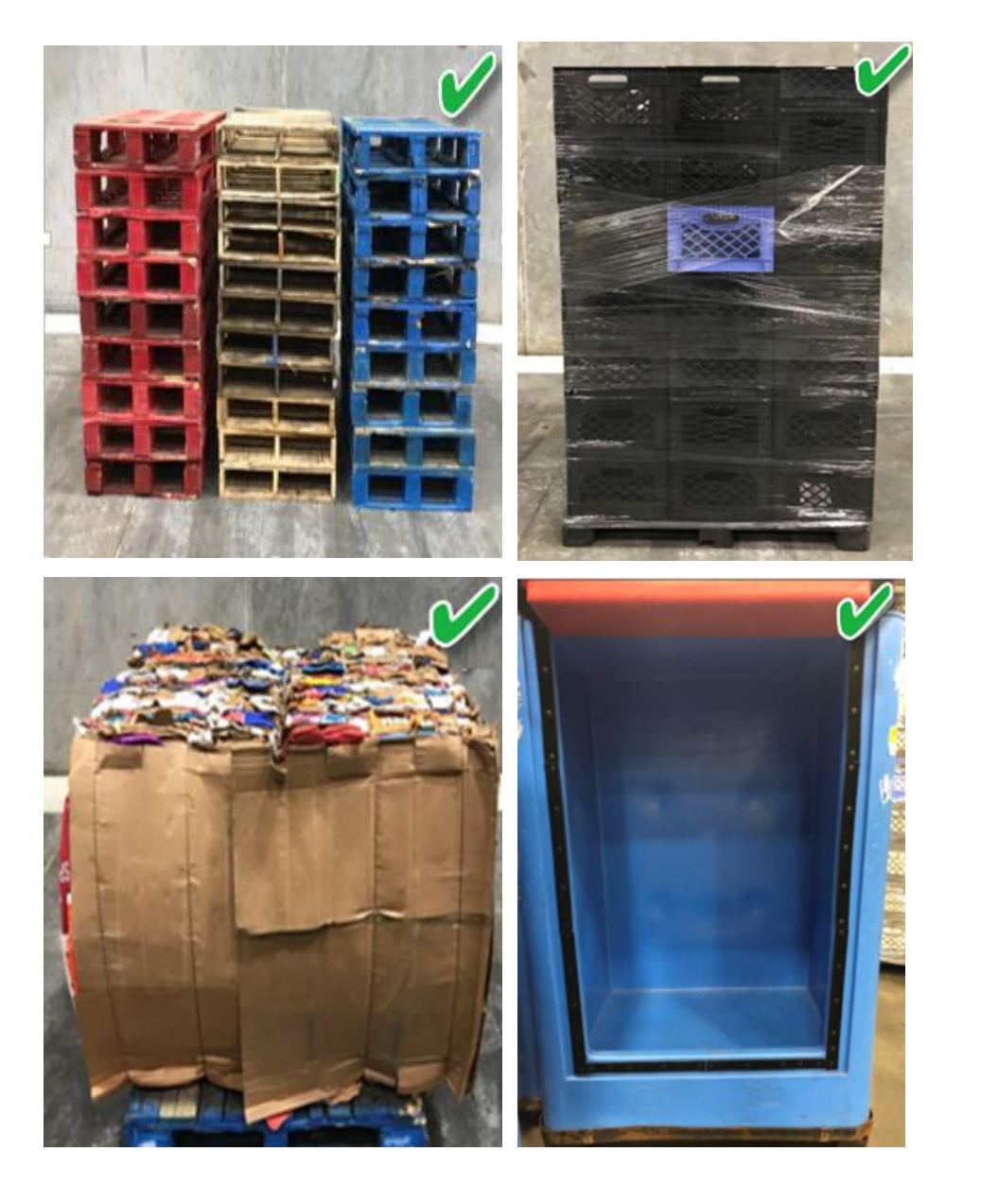

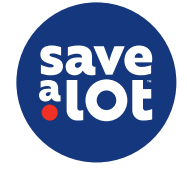

# Truck Day Activities

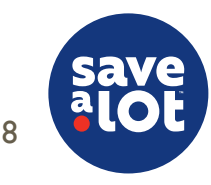

#### Prior To Delivery – Print Invoice

- Print Invoice
- Separate by Category
  - Grocery (001)
  - Frozen (002)
  - Cooler (003)
  - Meat (004)
  - Produce (005)
- Ensure delivery date is correct
- Each section of the invoice (Grocery, Frozen, Cooler, Meat, Produce) should be printed to allow for check in of each category
- It's best to provide invoice paperwork per pallet to the team member who is currently working that particular pallet so they can easily verify any noticeable discrepancies

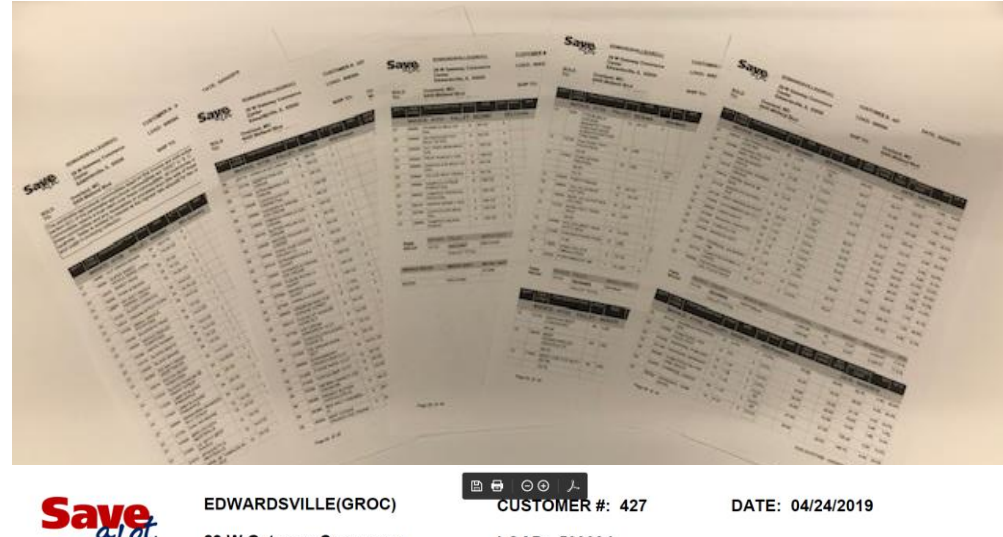

| Savo | EDWARDSVILLE(GROC)                                        | CUSTOMER #: 427 | DATE: 04/24/201 |
|------|-----------------------------------------------------------|-----------------|-----------------|
| al   | 29 W Gateway Commerce<br>Center<br>Edwardsville, IL 62025 | LOAD: 509394    |                 |
| SOLD | Overland, MO                                              | SHIP TO: Ove    | erland, MO      |
| TO:  | 9430 Midland Blvd                                         | 943             | 0 Midland Blvd  |

The perishable agricultural commodities listed on this invoice are sold subject to the statutory trust authorized by section 5(C) of the perishable agricultural commodities act 1930(7 U. S. C. 499(E) (C)). The seller of these commodities retains a trust claim over these commodities, all inventories of food or other products derived from these commodities and any receivables or proceeds from the sale of these commodities until full payment is received. Seller is entitled to interest at the highest rate allowed by law on delinquent amounts and attorney fees and costs in pursuing collection.

| DEPT |                   | RIPTION | PACK  | SIZE    | QTY | MISC   | AMT  | ORIG<br>COST | PROM<br>SAVE | NET<br>COST | EXTENDED<br>COST | S     | RP | GP %  |
|------|-------------------|---------|-------|---------|-----|--------|------|--------------|--------------|-------------|------------------|-------|----|-------|
|      | INVOICE: 41729    | PALL    | ET: S | 632987  | 0   | 01-Gro | cery |              |              | D           | ATE: 04/24       | /2019 |    |       |
| 01   | 16080 CUT GREEN E | BEANS   | 24    | 14.5 OZ | 4   |        |      | 10.08        |              | 10.08       | 40.32            | 0     | 49 | 14.3% |

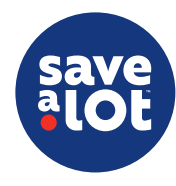

#### Printing Invoices - elnvoices

\*Refer to the SAL Browser User Guide Pg. 58 (keyword search 'browser' on the Document Repository

- I. Log on to SAL Browser
- 2. Click on Applications and select Inventory and Accounting
- 3. Under Reports, select elnvoice
- 4. Click an invoice to highlight it
- 5. Click View for a detailed view
- 6. You can view or print individual invoice detail from here
- Use the scroll bar on the right side of the screen to navigate through the invoice detail
- 8. Click the 📑 icon to print the invoice detail

| entory and Accounting | × Report      | ×                                                                                                    |                          |               |                |
|-----------------------|---------------|----------------------------------------------------------------------------------------------------|--------------------------|---------------|----------------|
| ]× Reports            |               |                                                                                                    |                          |               | eInva          |
| 00423 - Bridgeton, MO |               | and the second second second second second second second second second second second second second second second |                          |               |                |
|                       |               |                                                                                                    |                          |               |                |
|                       |               |                                                                                                    |                          |               | Records Shown: |
| Triceps Load #        | Shipment Date | Statement Date                                                                                                   | Total Cost               | Total Retail  | Gross Profit % |
| 491571                | 07/26/2018    | 07/28/2018                                                                                                    | \$18,577.19              | \$23,571.72   | 21.1           |
| 491358                | 07/24/2018    | 07/28/2018                                                                                                    | \$14,407.34              | \$17,790.57   | 19.0           |
| 491194                | 07(21/2018    | 07/21/2018                                                                                                    | \$9,862.37               | \$13,099.62   | 24.7           |
| 491055                | 07(19(2018    | 07/21/2018                                                                                                    | \$14,067.89              | \$17,560.56   | 19.8           |
| 190923                | 07/17/2018    | 07/21/2018                                                                                                    | \$17, <del>4</del> 85.80 | \$21,870.32   | 20.0           |
| <del>1</del> 90732    | 07/14/2018    | 07/14/2018                                                                                                    | \$12,525.71              | \$15,586.05   | 19.6           |
| 490591                | 07/12/2018    | 07/14/2018                                                                                                    | \$17,211.19              | \$21,918.16   | 21,4           |
| 490461                | 07/10/2018    | 07/14/2018                                                                                                    | \$13,877.38              | \$16,778.+6   | 17.2           |
| 190271                | 07/07/2018    | 07/07/2018                                                                                                    | \$13,986.25              | \$17,623.45   | 20.6           |
| 490215                | 07/05/2018    | 07/07/2018                                                                                                    | \$14,913.73              | \$18,739.42   | 20,4           |
| 490000                | 07/03/2018    | 07/07/2018                                                                                                    | \$14,498.46              | \$18,117.08   | 19.9           |
| 489796                | 06(30(2018    | 06/30/2018                                                                                                    | \$9,202.64               | \$11,358.02   | 18.9           |
| 189673                | 06(28(2018    | 06/30/2018                                                                                                    | \$11,202.58              | \$14,291.70   | 21.6           |
| 189426                | 06/26/2018    | 06/30/2018                                                                                                    | \$15,410.46              | \$18,975.60   | 18.7           |
| +89351                | 06/23/2018    | 06/23/2018                                                                                                    | \$15,635.81              | \$19,597.82   | 20.2           |
| 109210                | 06/21/2018    | 06/23/2018                                                                                                    | \$14,972.23              | \$19,070.83   | 21,4           |
| 189081                | 06/19/2018    | 06/23/2018                                                                                                    | \$11,703.04              | \$14,976.65 🔦 | 21.8           |
| 188890                | 06/16/2018    | 06/16/2018                                                                                                    | \$11,990.17              | \$15,637.40   | 23.3           |
| 488754                | 06/14/2018    | 06/16/2018                                                                                                    | \$12,000.24              | \$15,963.85   | 24.8           |
| 188517                | 06/12/2018    | 06/16/2018                                                                                                    | \$13,200.77              | \$16,529,56   | 20.1           |

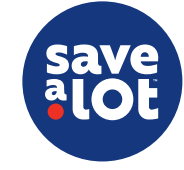

#### Prior to Delivery – Calibrate Thermometer

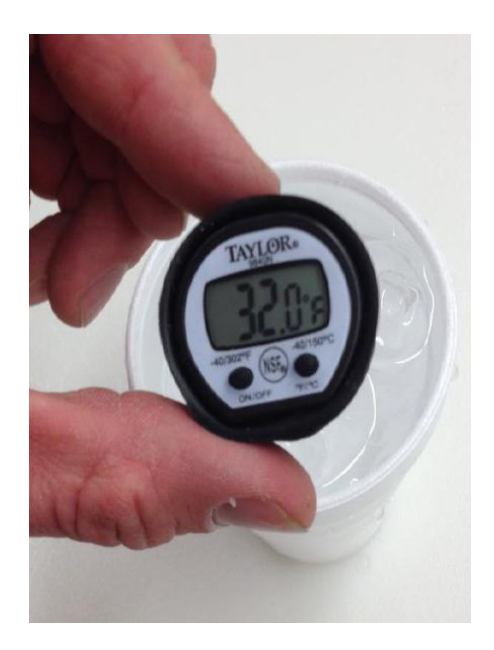

Ensure the probe thermometer is calibrated prior to use.

- I. Make mixture of water and ice
- 2. Let sit for 4-5 minutes
- Place probe in a mixture of ice and water until reads 32° F

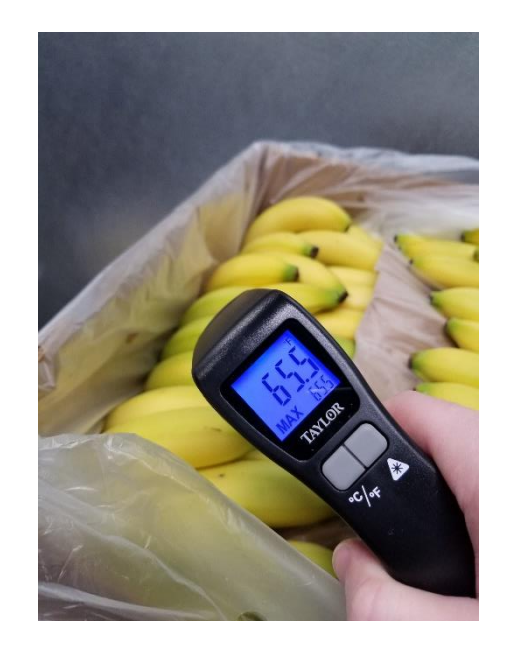

Ensure the infrared thermometer is operational and available at the receiving door to quickly assess external product temperatures.

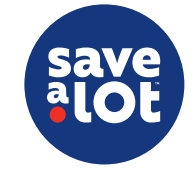

#### Prior to Delivery – Initiate Go Spot Check Load Audit

- It is recommended to complete the *Load Audit* in Go Spot Check during and after every delivery
- This checklist helps ensure each delivery is compliant and meeting SALs expectations/standards so the DC can take action if need be
- This also assists by educating the store teams what to look out for when verifying/auditing a delivery
  - i.e. chemicals are not decked above human or pet food items, adequate shrink wrap and proper stacking/no leaning pallets, etc.

| 21 Required 2 Optional                | 0/5 Required 0 Optional                                                            |       | 0/8 Required                                   | 0 Optional                    |
|---------------------------------------|------------------------------------------------------------------------------------|-------|------------------------------------------------|-------------------------------|
| Driver                                | Enter Delivery Date                                                                | ===   | Was the load sealed                            | when it arrived? 🦷            |
| 5 Required 0 Optional                 | PICK A DATE                                                                        |       | YES                                            | NO                            |
| Load Quality<br>8 Required 0 Optional | Did the driver provide the Bill of Lading (BOL) paperwork?                         | Y/N   | Is the actual refer ter<br>between 33-38 degre | mperature 🕅 🕅                 |
| Product Quality 5 Required 0 Optional | YES NO                                                                             |       | YES                                            | NO                            |
| Dunnage Pickup                        | Did the load arrive on time, or with<br>the allotted time window (+/- 30<br>mins)? | nin 🌾 | Did all ordered pallet<br>load per the BOL?    | s arrive with the $\ \%$      |
| 2 Required <i>U Optional</i>          | YES NO                                                                             |       | YES                                            | NO                            |
| Additional Load Comments/Feedback     | Was the driver professional?                                                       | ¥∕N   | Did all ordered items perishable pallets pe    | arrive on ½<br>r the invoice? |
| ✓ Start Mission                       | YES NO                                                                             |       | YES                                            | NO                            |

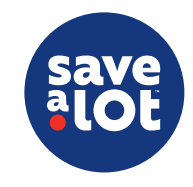

#### Arrival of Delivery – Check Reefer Temp

- Prior to breaking the seal, inspect the reefer temperature on the truck
- Acceptable temperatures are 33
   Degrees to 38 Degrees
- Record the temperature in Go Spot Check Load Audit along with a picture of the reefer if out of temp
- Contact the DC immediately if not within temperature range

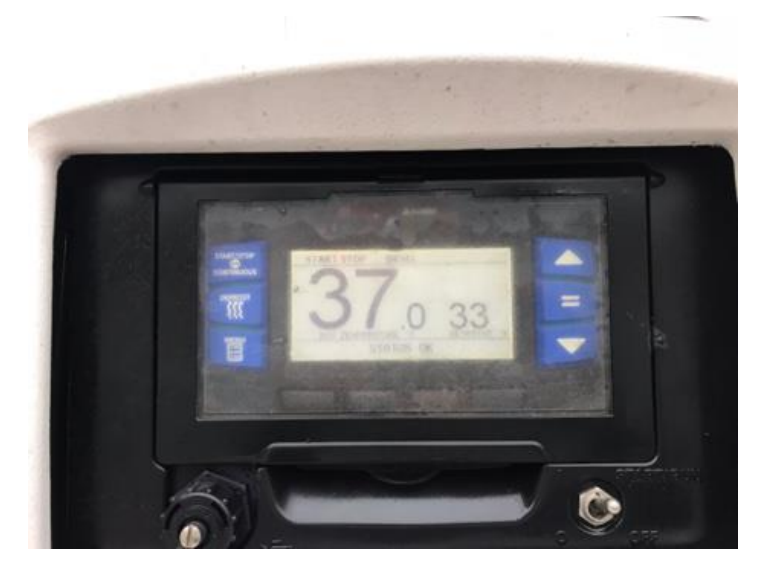

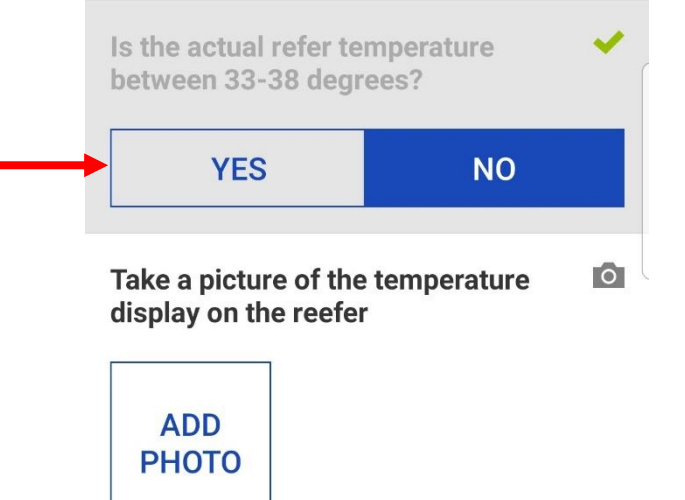

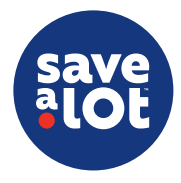

#### Arrival of Delivery – Obtain Paperwork

- Obtain the Pallet Verification Form (Delivery Manifest) and Dunnage Form from the driver
- A Store Representative must break the seal on the trailer (not the driver)
- Confirm the following items using the information on the invoice and *Pallet Verification Form* 
  - Store # and address
  - Physical seal number
  - Load number
- If there is a seal or load number discrepancy, contact the DC immediately

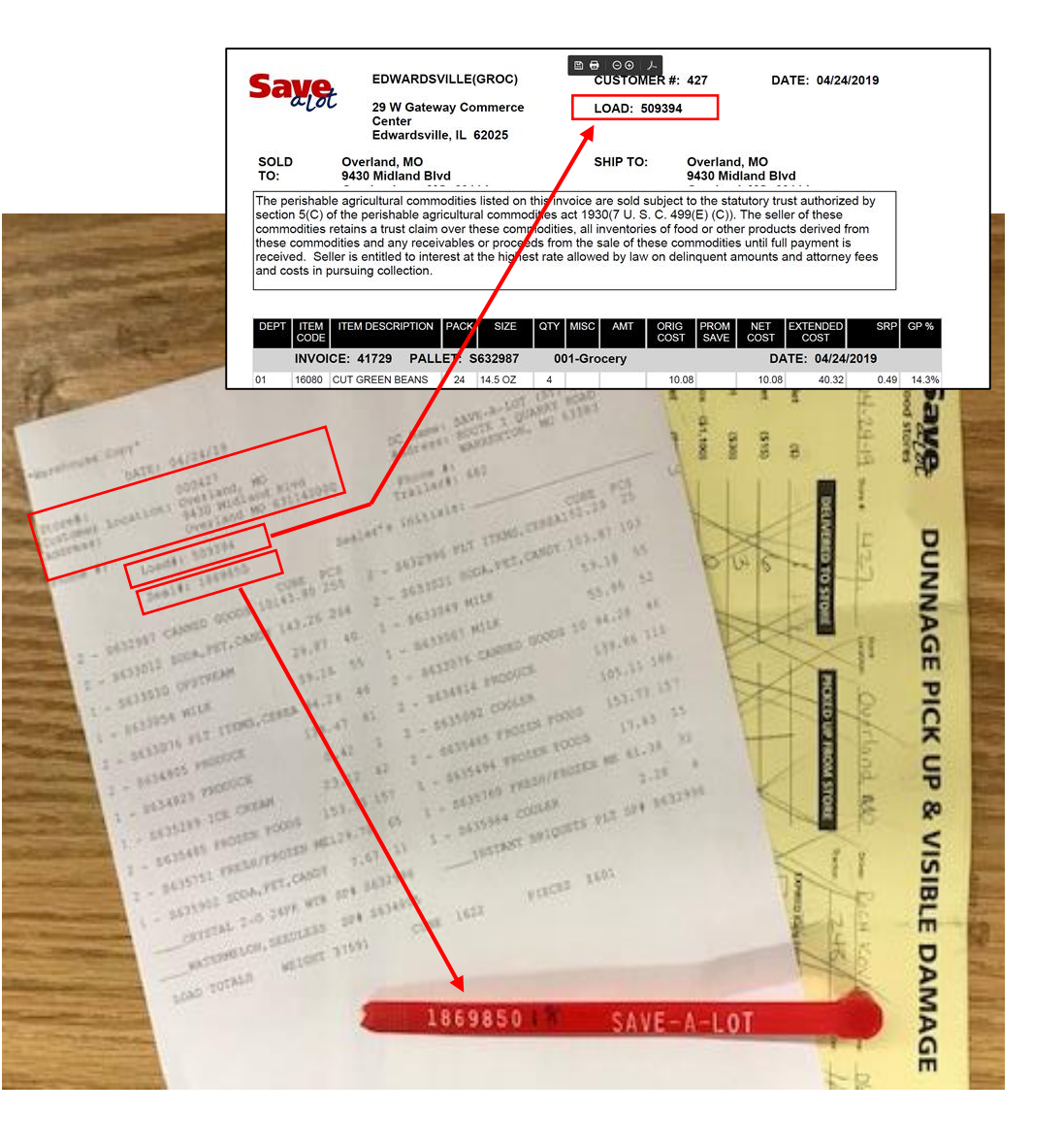

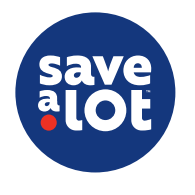

#### Unloading – Pallet Verification

- Verifying receipt of all pallets is the most important component of the receiving process
- As pallets are unloaded, each pallet ID number on label should be verified and cross referenced using the *Pallet Verification Form* (Delivery Manifest)
- Once all pallets have been unloaded and accounted for, a store representative will sign-off on the driver's copy of the *Pallet Verification Form*
- If there is a discrepancy, contact the DC immediately

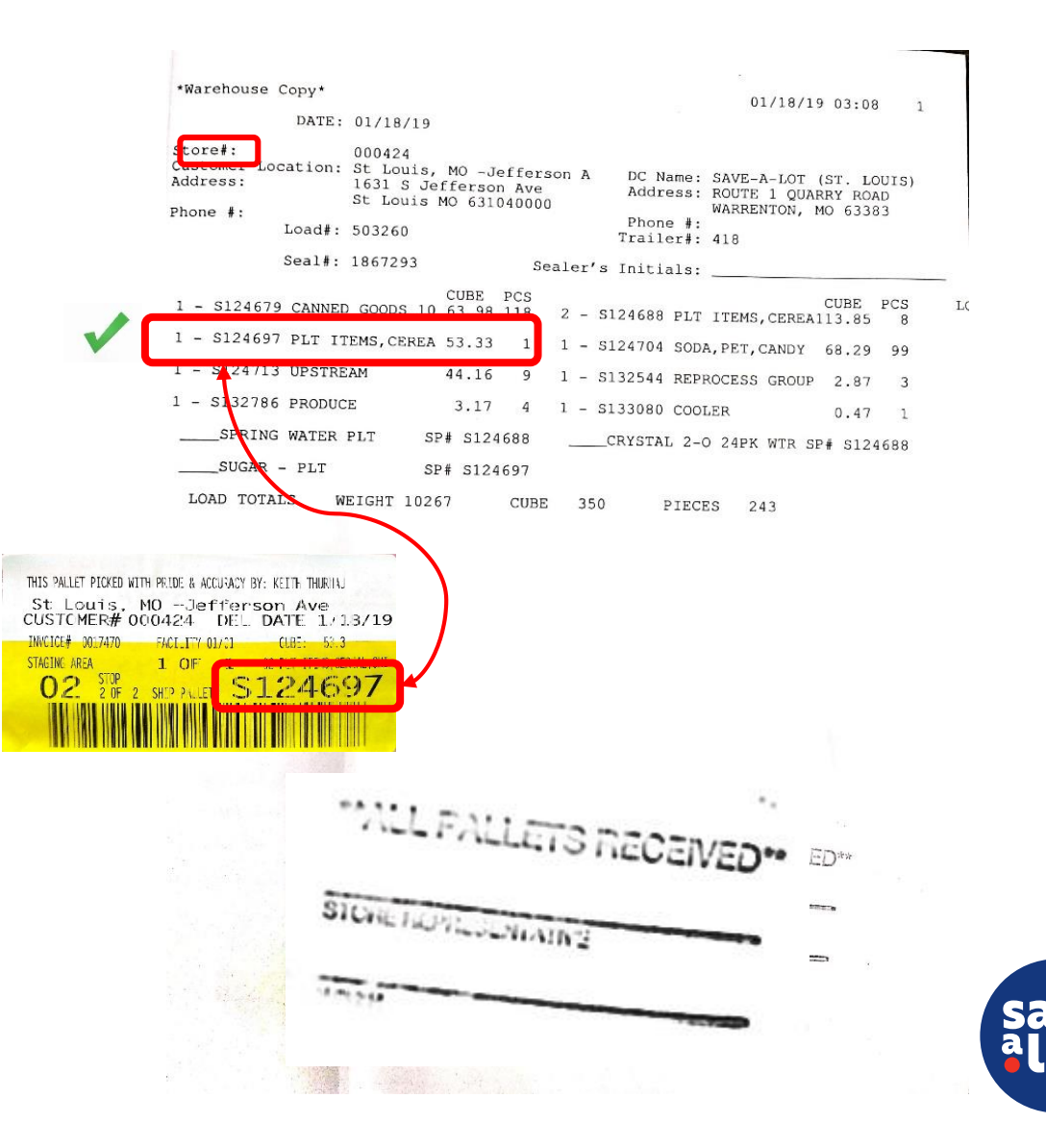

#### Unloading – Cold Chain Integrity

- 30 Minute Cold Chain Policy 30/30 Rule
  - Product requiring refrigeration MUST be placed in the appropriate walk-in cooler/freezer within <u>30 minutes</u> of receipt
  - Once removed from the walk-in cooler/freezer, the cold product MUST be worked/stocked within <u>30</u> <u>minutes</u> on the sales floor
- Pallets should not be left outside walk-in coolers/freezers
- If you have limited space, work temperature sensitive pallets first to maintain the cold chain

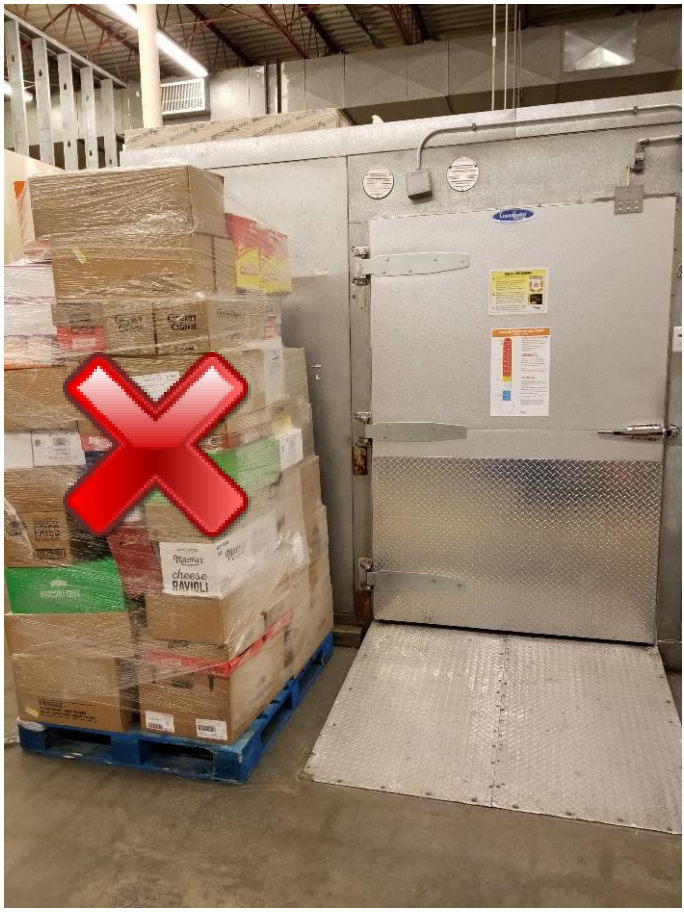

\* The top layers of this pallet should be down stacked and pallet should be placed inside the freezer if it's not being immediately worked/stocked.

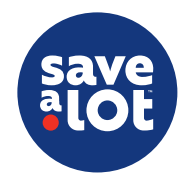

#### Unloading – Dunnage Inspection

- Dunnage Check List should be utilized and completed by the driver and verified by the manager receiving the load
- Verify the condition of pallets/cases received and notate any visible damage

|                                          | Store # 924-3                                     | Location:                                         | Driver:                         | Time:                                                                                                    |
|------------------------------------------|---------------------------------------------------|---------------------------------------------------|---------------------------------|----------------------------------------------------------------------------------------------------|
|                                          | DELIVERED TO STOP                                 | RE PICKED UP FRO                                  | M STORE                         | Trailer: <u>4/8</u>                                                                                                    |
| nite Pallet (\$)                         |                                                   |                                                   | EXPIRE                          | ED Baby Formula Returns (NO CREDIT)                                                                                           |
| CO Pollot (615)                          |                                                   |                                                   |                                 | Baby Formula Full Cases                                                                                                    |
| coraliet (\$15)                          |                                                   |                                                   |                                 | Baby Formula Units                                                                                                    |
| lk Pallet (\$30)                         |                                                   |                                                   |                                 | No noticeable signs of damage at the time of unloading                                                                        |
| ezer Box (\$1,100)                       |                                                   |                                                   |                                 | The following items had noticeable signs of damage<br>(write in below the item description for each item with visible damage) |
| EP Pallet (\$28)                         |                                                   |                                                   |                                 |                                                                                                    |
| stic Pallet (\$23)                       |                                                   |                                                   |                                 |                                                                                                    |
| lk Crate (\$10)                          |                                                   |                                                   |                                 |                                                                                                    |
| rdboard Bales                            |                                                   |                                                   |                                 |                                                                                                    |
| DC Dallat (\$29)                         |                                                   |                                                   |                                 |                                                                                                    |
| rs Fallet (326)                          |                                                   |                                                   |                                 |                                                                                                    |
| nana Blanket                             | -                                                 |                                                   |                                 |                                                                                                    |
| DTAL S                                   | \$                                                | \$                                                |                                 |                                                                                                    |
| nana Quality<br>bananas are unacceptable | Acceptable<br>at time of delivery, please contact | Unacceptable*<br>the warehouse immediately 731-78 | 4-6099.                         |                                                                                                    |
| iver Signature:                          |                                                   |                                                   |                                 |                                                                                                    |
| - Cirrothan                              |                                                   |                                                   |                                 |                                                                                                    |
| FORM MUST BE ATTACHED TO F               | EACH LOAD LEAVING THE DISTRIBUTION                | CENTER. THE DRIVER MUST VERIFY AND RE             | CORD ON THIS FORM ANY NOTICEABL | E SIGNS OF DAMAGE TO CASES OR PALLETS AS PALLETS ARE UNLOADED FROM                                                            |
|                                          | HAVE THE STORE REPRESENTATIVE PRE                 | SENT AT UNLOADING VERIFY ANY JAMAGE               | TO THE UNLOADED PALLETS AND REC | CORD THE APPROPRIATE INFORMATION ON THIS FORM. ONCE COMPLETE, THE                                                             |

#### After Unloading – Banana Temp Check

- Inspect color upon receiving; use Banana Color Guide in receiving to gauge ripeness
- Upon receipt, temperatures must be checked on two bananas (one from top case, one from bottom case) using a probe thermometer
  - I. Insert probe thermometer
  - 2. Wait until the temperature gauge stabilizes
  - 3. Note the final temperature
  - 4. Enter the temperature in the Go Spot Check Load Audit
  - 5. DO NOT sell probed product. Place the bananas used for testing in the Produce ID loss bin.
- Temperatures below 55° F or above 65° F are outside the acceptable range
- Include details of discrepancies in the *Load Audit* to support request for credit if applicable

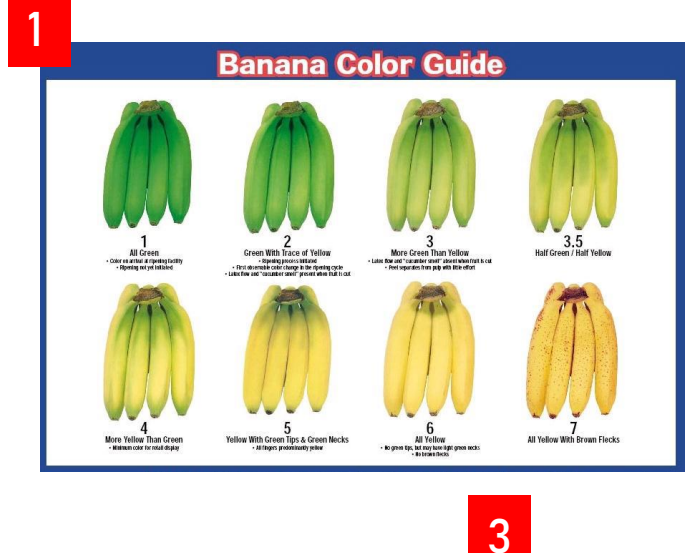

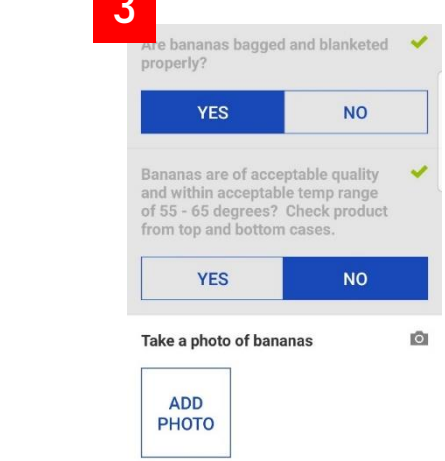

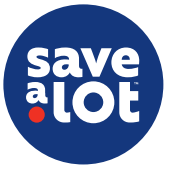

#### After Unloading – Banana Staging

- I. All Banana cases are to be opened
- 2. Once opened, cross-stack all cases onto a U-Boat/Pallet
  - Cross-stacking allows air flow and will preserve product quality

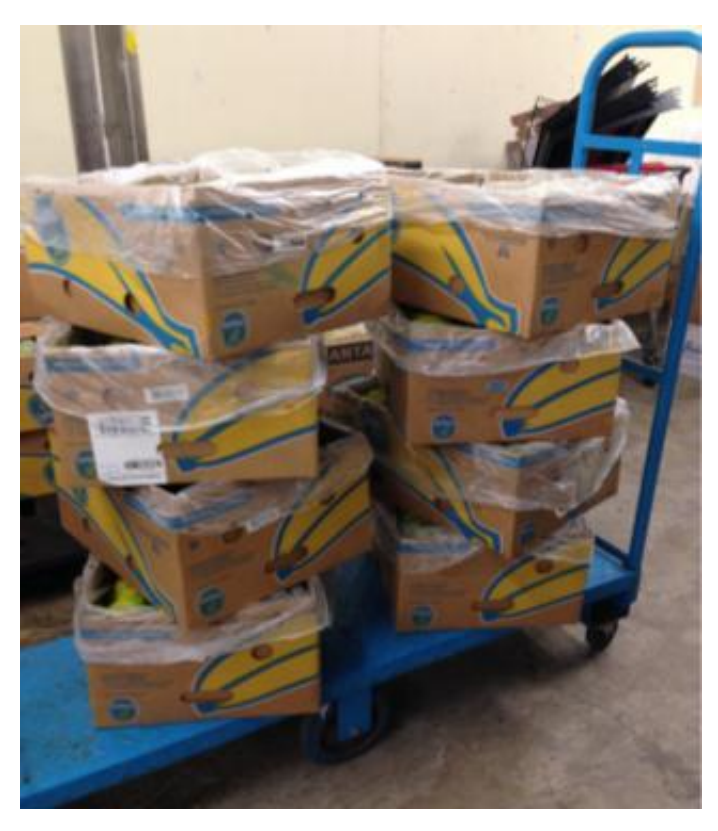

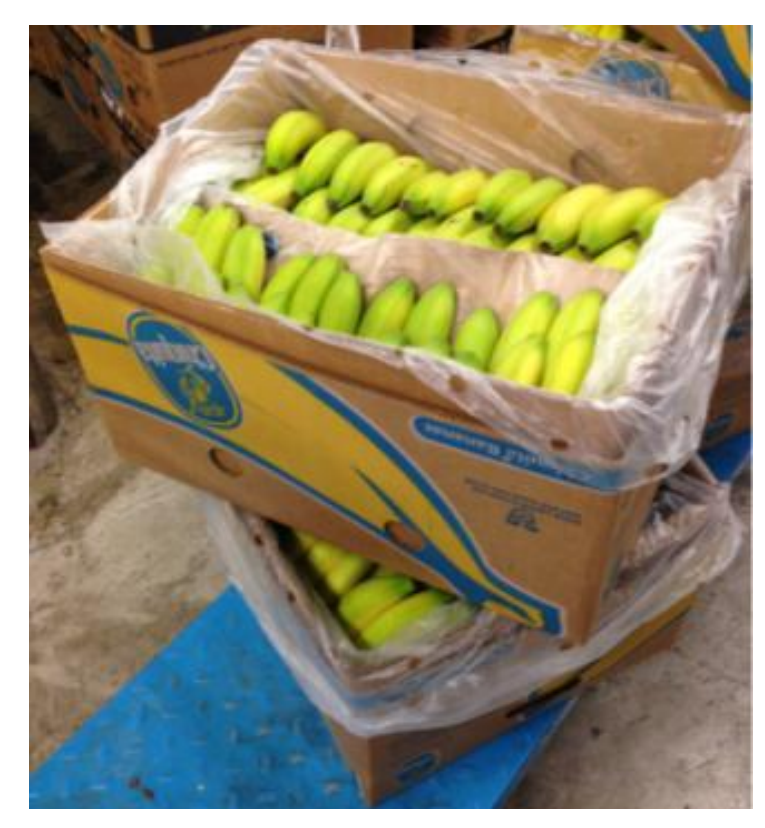

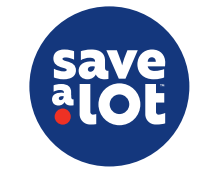

#### After Unloading – Meat Temp Check

- Upon receipt, use the probe thermometer to conduct a temperature check on one beef item, one chicken item and one pork item
  - I. Place the probe thermometer **between** two packages. **DO NOT probe product or break mother bag.**
  - 2. Wait until the temperature gauge stabilizes
  - 3. Note the final temperature
  - 4. Enter the temperature in the Go Spot Check Load Audit
- Temperatures below 28° F or above 35° F are outside the acceptable range
- Include details of discrepancies in the Load Audit to support request for credit if applicable

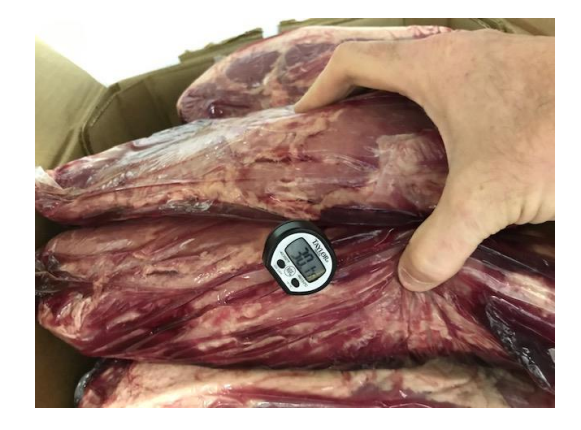

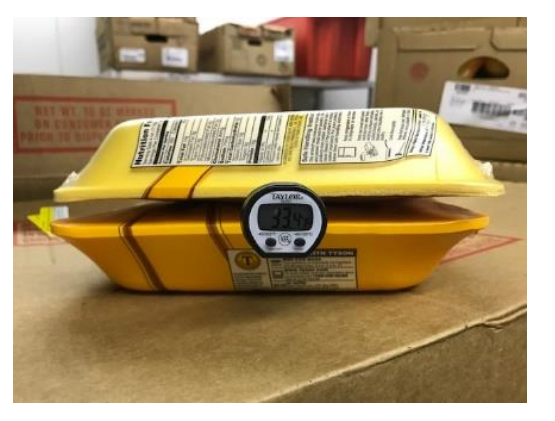

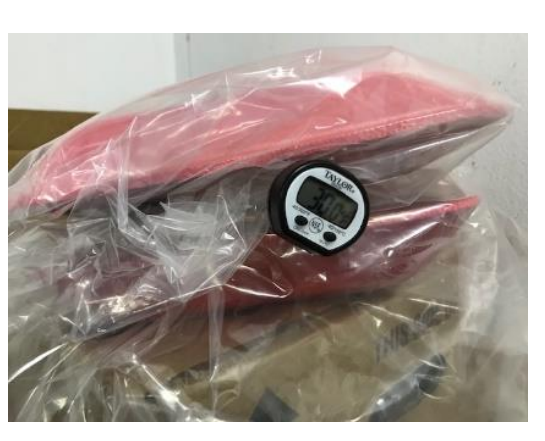

Check one beef item, and record the product temp. Acceptable range (28-35 degrees) Choose One Check one pork item, and record the or product temp. Acceptable range (28-35 degrees) Choose One Check one chicken item, and record or the product temp.

Acceptable range (28-35 degrees)

Choose One

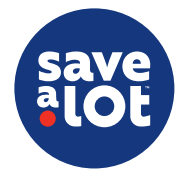

#### After Unloading – Item Verification

| DEPT | ITEM<br>CODE                            | ITEM DESCRIPTION              | PACK | SIZE | QTY | мізс       | AMI | URIG<br>COST | PROM<br>SAVE | NET<br>COST | EXTENDED<br>COST | SRP  | GP %  |
|------|-----------------------------------------|-------------------------------|------|------|-----|------------|-----|--------------|--------------|-------------|------------------|------|-------|
|      | INVOICE: 20191 PALLET: S188609 004-Meat |                               |      |      |     |            |     |              |              | DAT         | E: 01/28/2       | 019  |       |
| 10   | 72899                                   | BEEF CHUCK ROLL<br>B/L CRT CH | 58   | LBS  | 1   | COOL       |     | 196.65       |              | 196.65      | 196.65           | 4.97 | 30.6% |
|      |                                         | 57.00                         | ]←   | 5    |     |            |     | 3.45         |              | 3.45        | 196.65           |      |       |
| 10   | 72132                                   | MEXICAN BEEF<br>LOIN,SHORT SB | 60   | LBS  | 3   | COOL<br>SR |     | 513.27       |              | 513.27      | 513.27           | 4.17 | 30.7% |
|      |                                         | 55.30                         |      |      |     |            |     | 2.89         |              | 2.89        | 159.81           |      |       |
|      |                                         | 58.73                         |      |      |     |            |     | 2.89         |              | 2.89        | 169.72           |      |       |
|      |                                         | 63.58                         |      |      |     |            |     | 2.89         |              | 2.89        | 183.74           |      |       |

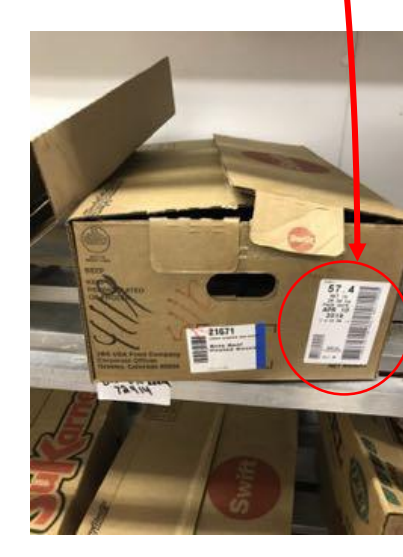

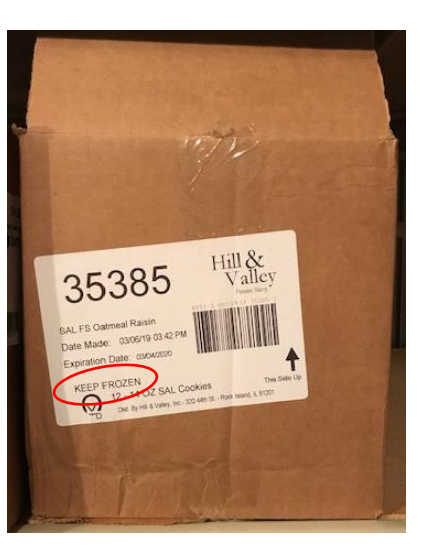

- Using the invoice, spot check <u>5 items</u> that are high quantity or high value in each of the following departments:
  - Meat Confirm weights of cases received against the weights on the invoice if applicable
  - Produce Confirm weights of cases received against the weights on the invoice if applicable
  - Cooler
  - Frozen
  - Grocery
- Inspect cases looking for
  - Correct item
  - Correct quantities
  - Quality issues
  - Product that looks/smells foul or spoiled
  - Packages that are damaged, torn, soiled, or have missing/illegible labels
  - Cases with stains that indicate that they might have been contaminated by water, toxic materials or pests
- Special Considerations
  - After the truck has been stocked, walk the sales floor paying special attention to Out of Stocks (OOS) and low levels to identify potential DC shorts
  - If it is believed that items have been shorted, refer to the invoice to review known DC Stock Outs
  - If shortages are confirmed, submit a three sheet request for immediate delivery if needed and request credit
  - · Food labeled frozen and shipped frozen needs to be received frozen

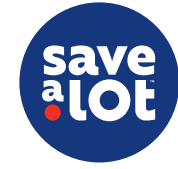

#### After Unloading – Price Verification

- Verify that the Suggested Retail Price (SRP) on the invoice does not exceed the current ad price for all meat and produce ad items
- Escalate price discrepancies to ServiceNOW by submitting a ticket on the SAL Browser

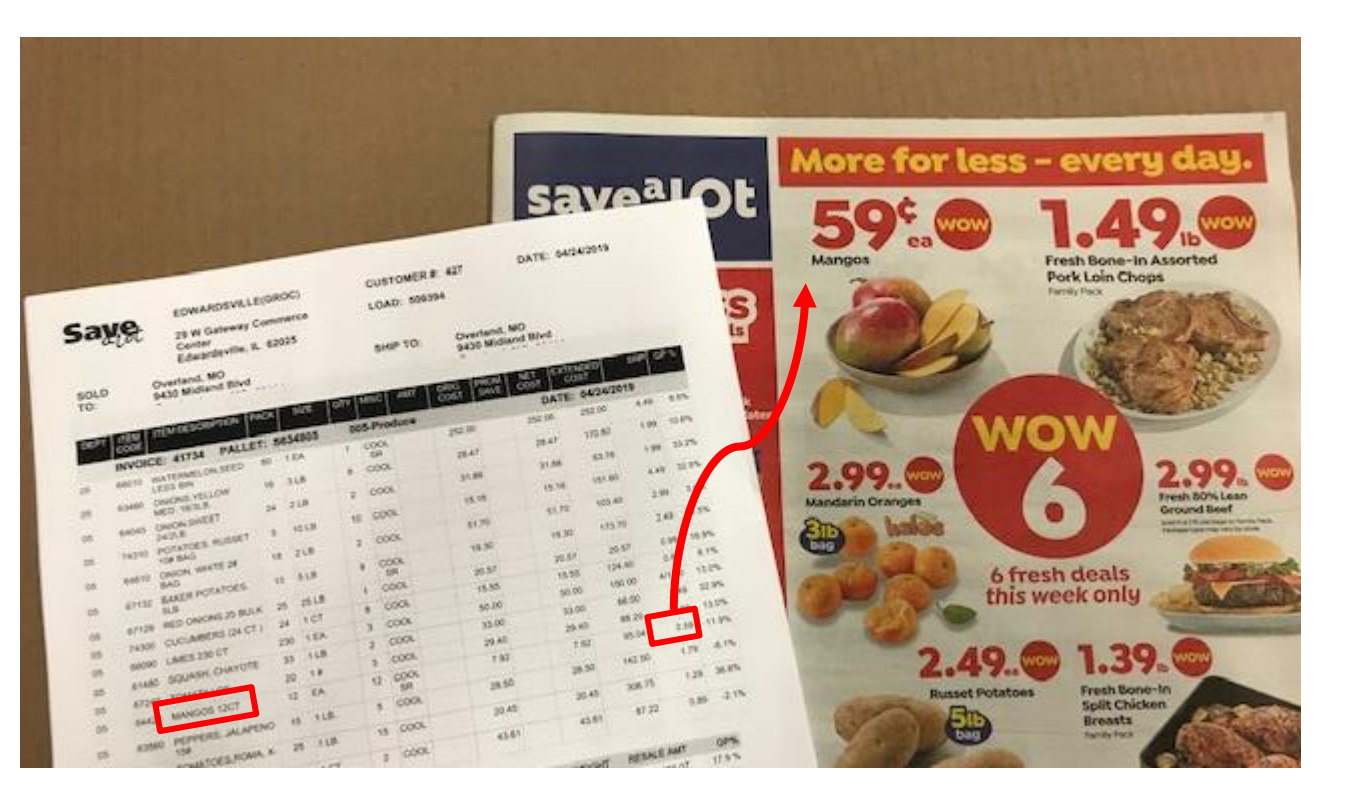

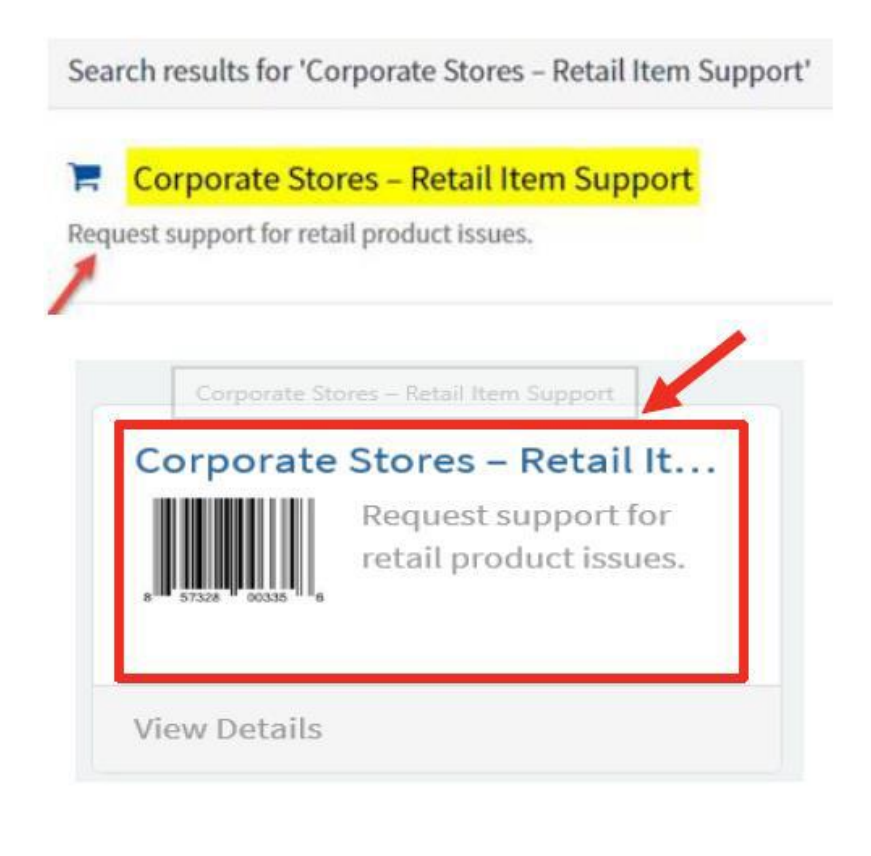

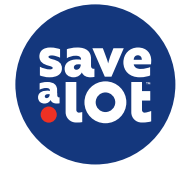

### After Unloading – Dating and Rotation

- All Fresh Meat, Produce, Frozen and Cooler cases must be dated and rotated when placed in backstock ensuring closest dated product is on top to ensure existing backstock product is worked to the sales floor first
- While it is not required to date Grocery back stock, cases must be rotated to ensure existing product is worked to the sales floor first

#### **Fresh Meat**

 Cases must be dated with the Receiving Date in black marker <u>and</u> Scale by Date in red marker

\*Reference the Meat Dating Calendar to identify Scale by Date

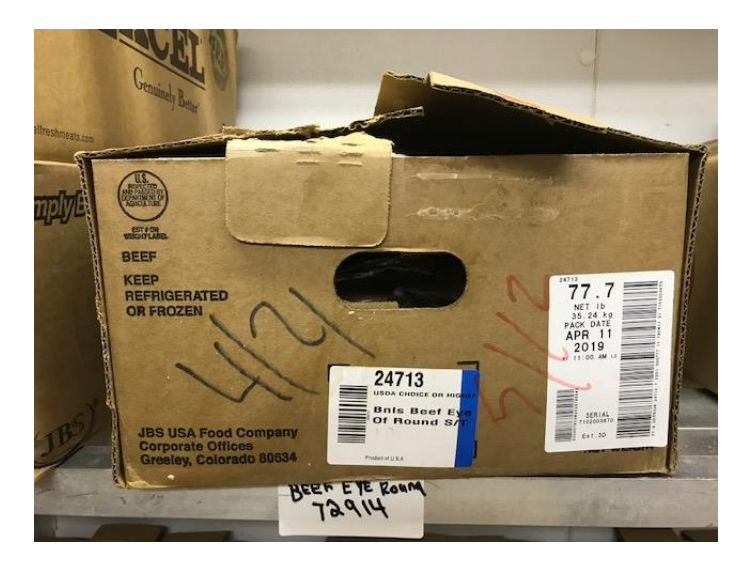

#### **Produce, Frozen & Cooler**

 Cases must be dated with the **Receiving Date** in black marker

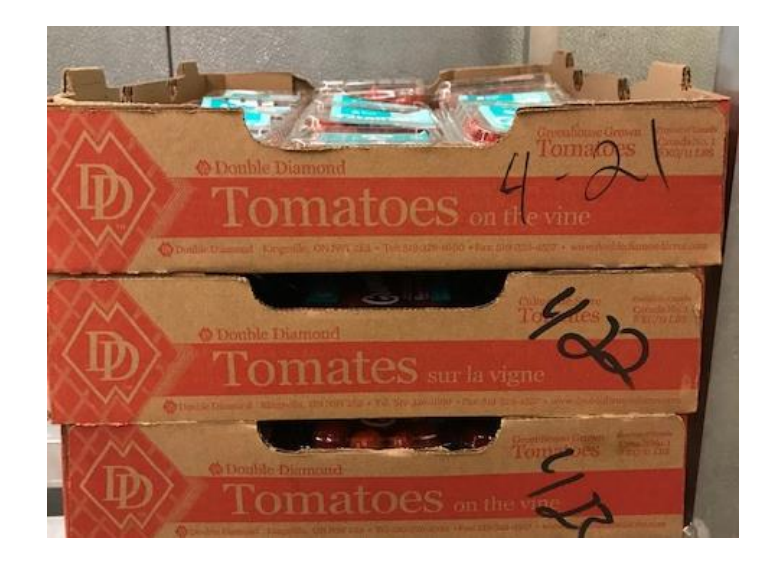

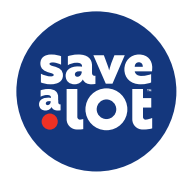

#### After Unloading – Submit Go Spot Check Load Audit

• After completing all of the required fields, submit the *Load Audit* in Go Spot Check

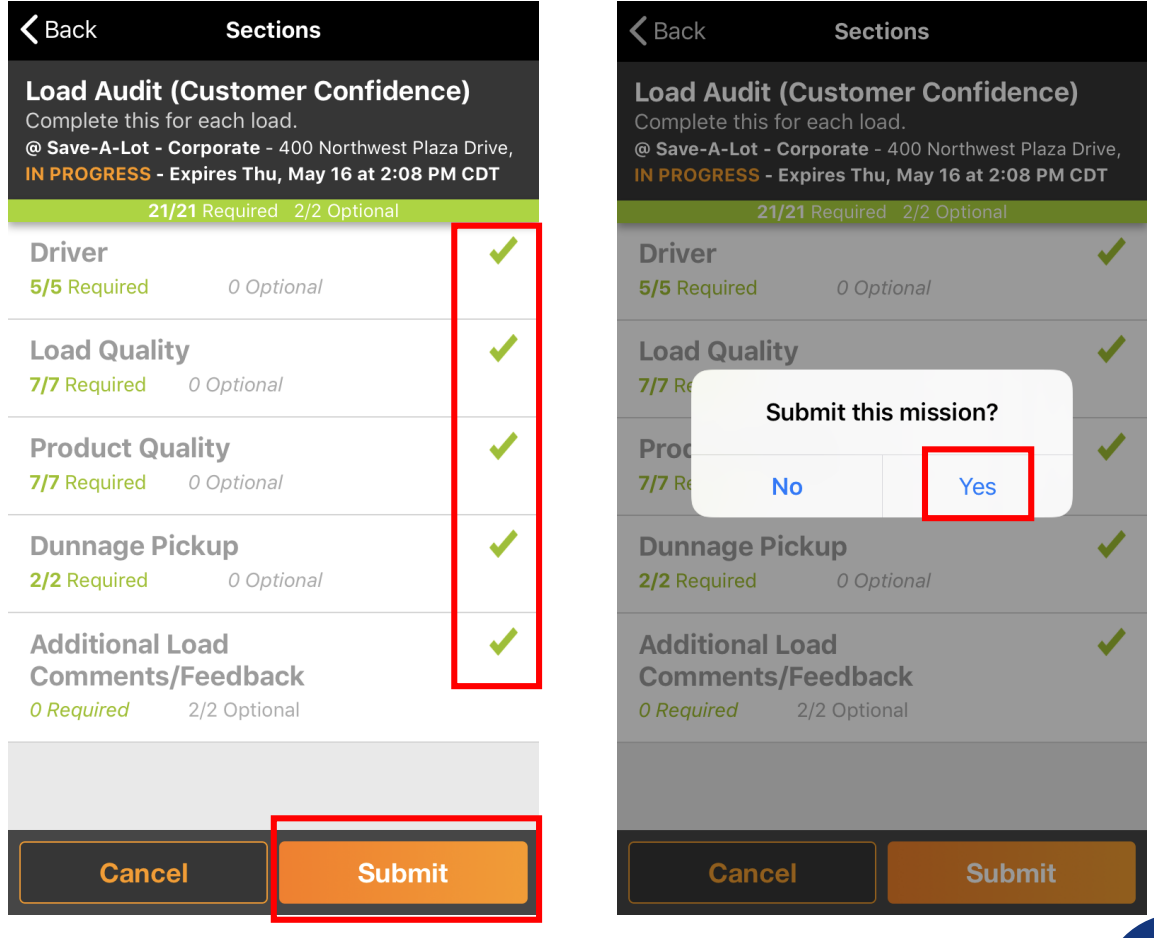

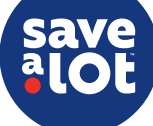

## Credit and Return Process

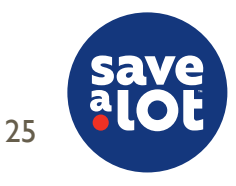

#### Store Credit – Store's Role

• Credits help ensure our stores are properly reimbursed for any damages or quality issues discovered during or after a delivery from the Distribution Center

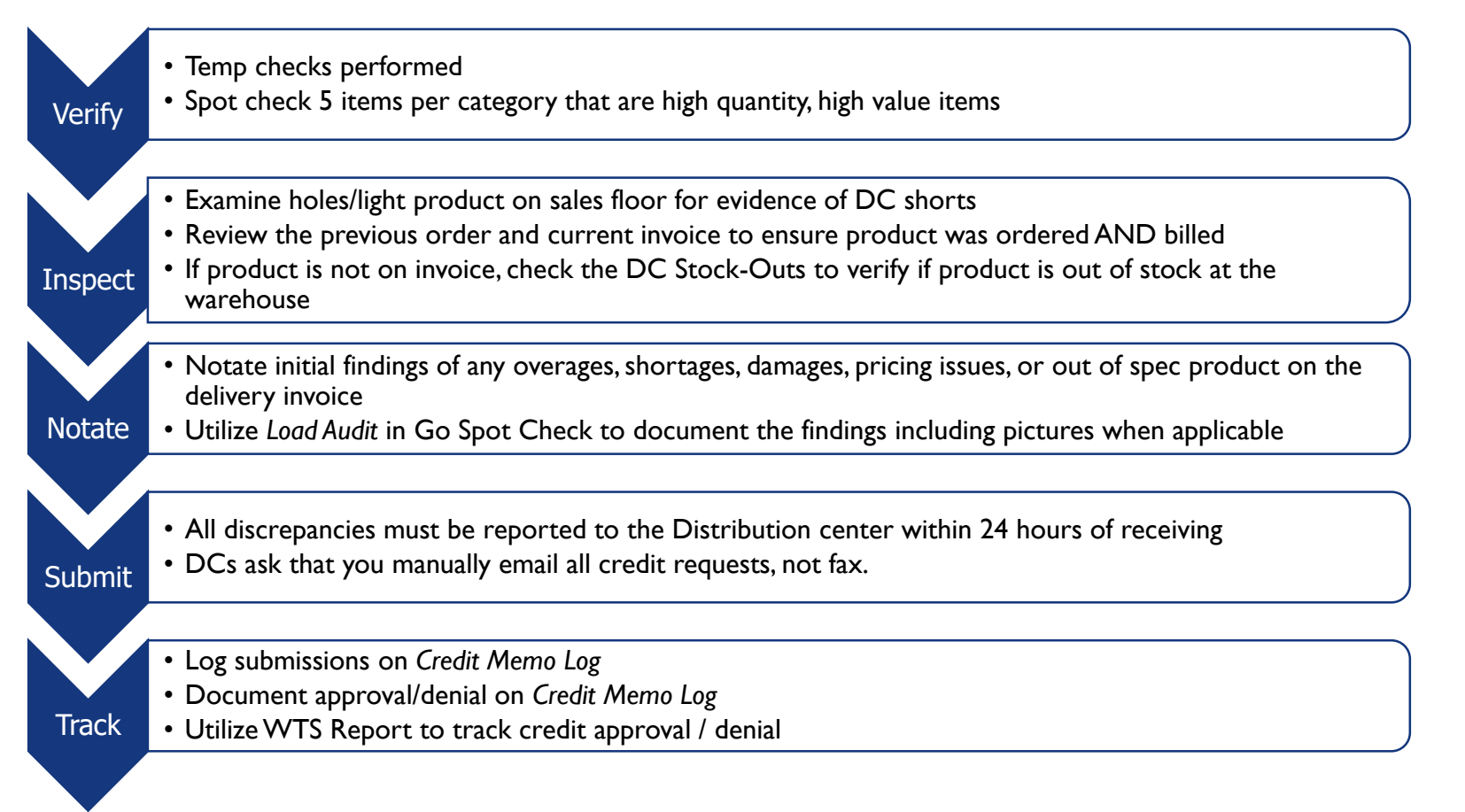

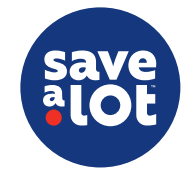

#### Store Credit Cycle

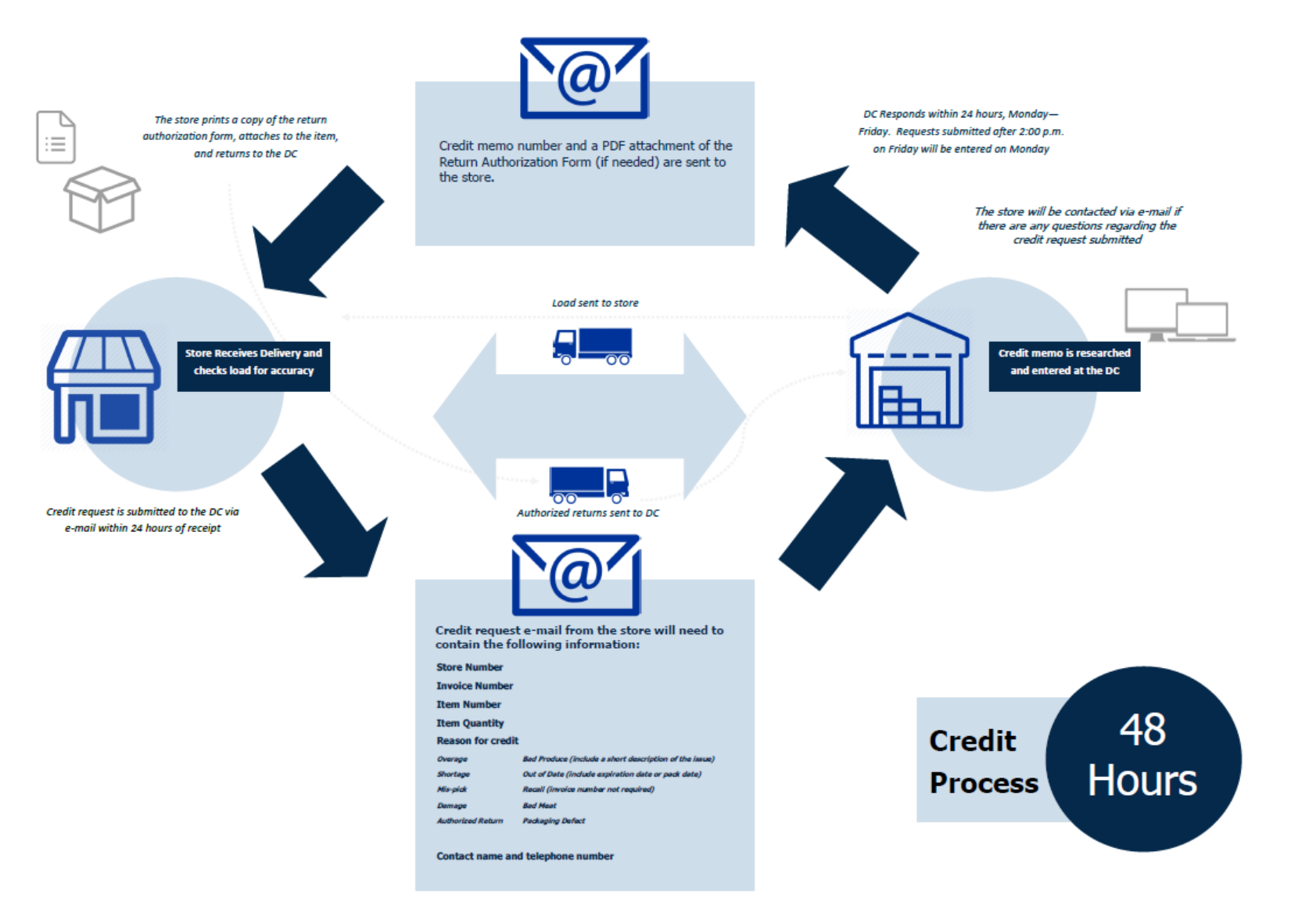

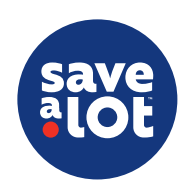

#### **Credit and Return Process**

#### Credit

- All discrepancies discovered in the unloading process MUST be emailed to the DC Credit Department email box within 24 hours of delivery receipt
- When emailing for credit, include the following information available:
  - I. Store number and name
  - 2. Contact Name
  - 3. Invoice number of product categories with discrepancies
  - 4. Invoice date
  - 5. Item code
  - 6. Quantity
  - 7. Reason for request
  - 8. Contact name and phone number

#### Return

- Provide detailed information and pictures in the Go Spot Check *Load Audit* for best results of credit approval
- The DC may not require a return for credit approval if sufficient information is provided
- However, if no supporting documentation is provided, the DC may request a return of full-case quantity products
- If a return is required by the DC, the store must call the DC for an Authorization for Return form
- If a return is requested, place product on a pallet and label with 'Return to DC' to prevent it from being worked to the sales floor
- If the DC fails to pick up the return on the next delivery, the store can discard the product and be given credit for the issue

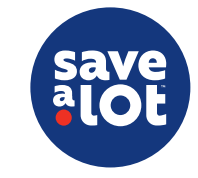

#### Credit Memo Log – Credit Submission

- Utilize the Credit Memo Log to keep track of submitted credits sent to the DC and credits that have been approved or denied
- After emailing the credit submission, document the information on the Credit Memo Log
- Keep this form on the Credit Clipboard in the office for quick reference

|                                                                                                    | Credit Memo Log           |               |                                             |                                               |                 |                                |                        |               |               |                              |  |  |  |
|----------------------------------------------------------------------------------------------------|---------------------------|---------------|---------------------------------------------|-----------------------------------------------|-----------------|--------------------------------|------------------------|---------------|---------------|------------------------------|--|--|--|
| Utilize this form to track all credits.<br>If credit has not been posted on the WTS Report within 10 business days, please reach out to your DM for further action. |                           |               |                                             |                                               |                 |                                |                        |               |               |                              |  |  |  |
|                                                                                                    | 1                         | ) Complete up | oon submission of credit requests to the DC | 2) (                                          | Complete upon i | review of DC's re              | esponse                | 3) WTS        |               |                              |  |  |  |
| Date of Truck<br>Delivery                                                                                                    | Date of Credit<br>Request | Invoice#      | Item Description                            | n Description Item# Amount of<br>Credit Reque |                 | Credit<br>Approved<br>(Y or N) | Date of Credit<br>Memo | Credit Memo # | Credit Amount | Credit<br>Posted<br>(Y or N) |  |  |  |
| 3/2/2019                                                                                                    | 3/2/2019                  | 201.91        | Hormel Beef Tamales                         | 47645                                         | \$14.52         |                                |                        |               |               |                              |  |  |  |
| 3/2/2019                                                                                                    | 3/2/2019                  | 201.91        | Banquest Salisbury Steak Meal               | 57232                                         | \$1.2.48        |                                |                        |               |               |                              |  |  |  |
|                                                                                                    |                           |               |                                             |                                               |                 |                                |                        |               |               |                              |  |  |  |
|                                                                                                    |                           |               |                                             |                                               |                 |                                |                        |               |               |                              |  |  |  |

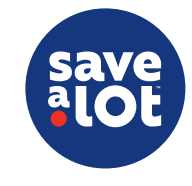

## Credit Memo Log – Credit Approval

- DC will respond via email with 24 hours with approval or denial (Monday – Friday)
  - \*Requests submitted after 2 PM Friday will be entered on Monday
- From the email, document the following information on the *Credit Memo Log* for each item
  - Credit Approved (Y/N)
  - Date of Credit Memo
  - Credit Memo #
  - Credit Amount
- Credits may be denied by the DC Credit Department for various reasons including:
  - Failure to request credit within 24 hours of receipt
  - Failure to return merchandise as requested
  - On-site visit reveals product was received
  - Store created damage
- If the store did not receive a response in the allotted timeframe or is dissatisfied with the decision to deny credit for any reason, escalate to the Area Business Partner

| to your DM for further action. |                        |               |               |                              |  |  |  |  |  |  |  |
|--------------------------------|------------------------|---------------|---------------|------------------------------|--|--|--|--|--|--|--|
| 2) (                           | 3) WTS                 |               |               |                              |  |  |  |  |  |  |  |
| Credit<br>Approved<br>(Y or N) | Date of Credit<br>Memo | Credit Memo # | Credit Amount | Credit<br>Posted<br>(Y or N) |  |  |  |  |  |  |  |
| Y                              | 3/7/2019               | 15493-05      | \$14.52       |                              |  |  |  |  |  |  |  |
| Y                              | 3/7/2019               | 15493-01      | \$1.2.48      |                              |  |  |  |  |  |  |  |
|                                |                        |               |               |                              |  |  |  |  |  |  |  |
|                                |                        |               |               |                              |  |  |  |  |  |  |  |

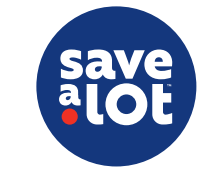

#### Credit Memo Log – Credit Posting

- Cross reference the items on the *Credit Memo Log* against the information on the WTS Report on
   **Thursday mornings**
- If the item appears on the WTS Report, indicate 'Yes' on the Credit Posted column
- If a submitted credit has been approved, but not posted on the WTS Report within 10 days, contact your DM for follow-up

| Credit Memo Log                                                                                                    |                           |          |                               |       |                             |                                |                        |               |               |                              |
|----------------------------------------------------------------------------------------------------|---------------------------|----------|-------------------------------|-------|-----------------------------|--------------------------------|------------------------|---------------|---------------|------------------------------|
| Utilize this form to track all credits.<br>If credit has not been posted on the WTS Report within 10 business days, please reach out to your DM for further action. |                           |          |                               |       |                             |                                |                        |               |               |                              |
| 1) Complete upon submission of credit requests to the DC       2) Complete upon review of DC's response       3) W                                                  |                           |          |                               |       |                             |                                |                        | 3) WTS        |               |                              |
| Date of Truck<br>Delivery                                                                                                    | Date of Credit<br>Request | Invoice# | Item Description              | ltem# | Amount of<br>Credit Request | Credit<br>Approved<br>(Y or N) | Date of Credit<br>Memo | Credit Memo # | Credit Amount | Credit<br>Posted<br>(Y or N) |
| 3/2/2019                                                                                                    | 3/2/2019                  | 20191    | Hormel Beef Tamales           | 47645 | \$14.52                     | Y                              | 3/7/2019               | 15493-05      | \$14.52       | Y                            |
| 3/2/2019                                                                                                    | 3/2/2019                  | 201.91   | Banquest Salisbury Steak Meal | 57232 | \$12.48                     | Y                              | 3/7/2019               | 15493-01      | \$1.2.48      | Y                            |

| Date                    | Tm#                                                    | Туре | Trn Amt | Void Amt | Scratch Amt | Credit Amt | Retail Amt |  |  |  |  |
|-------------------------|--------------------------------------------------------|------|---------|----------|-------------|------------|------------|--|--|--|--|
| 03-07-2019 (F MEMO #154 | 03-07-2019 F MEMO #15493-05 W=29720 SHORT ON DELIVERY  |      |         |          |             |            |            |  |  |  |  |
|                         | HRML BF TAMALES IN CHILI SCE                           |      |         |          |             |            |            |  |  |  |  |
|                         | ITEM=47645 QTY 1 @ -14.52                              |      |         | 0.00     | 0.00        | -14.52     | -17.08     |  |  |  |  |
| 03-07-2019 CF MEMO #154 | 03-07-2019 C5 MEMO #15493-01 W=29721 SHORT ON DELIVERY |      |         |          |             |            |            |  |  |  |  |
|                         | BQ SALISBURY STEAK MEAL                                |      |         |          |             |            |            |  |  |  |  |
|                         | ITEM=57323 QTY 1 @ -12.48                              |      |         | 0.00     | 0.00        | -12.48     | -14.68     |  |  |  |  |

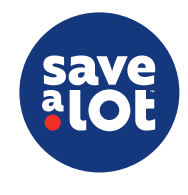

## Tracking Credits – WTS Report

\*Refer to the SAL Browser User Guide Pg. 246 (keyword search 'browser' on the Document Repository

- Utilize the WTS Report to track credit issuance
- I. Log on to SAL Browser
- 2. Click on Applications and select Products & Procurement
- 3. Click on Ordering
- 4. Click WTS Report
- 5. Select the Week Ending Date using the drop down box
- 6. Click Submit
- 7. Scroll down to the credit memo information

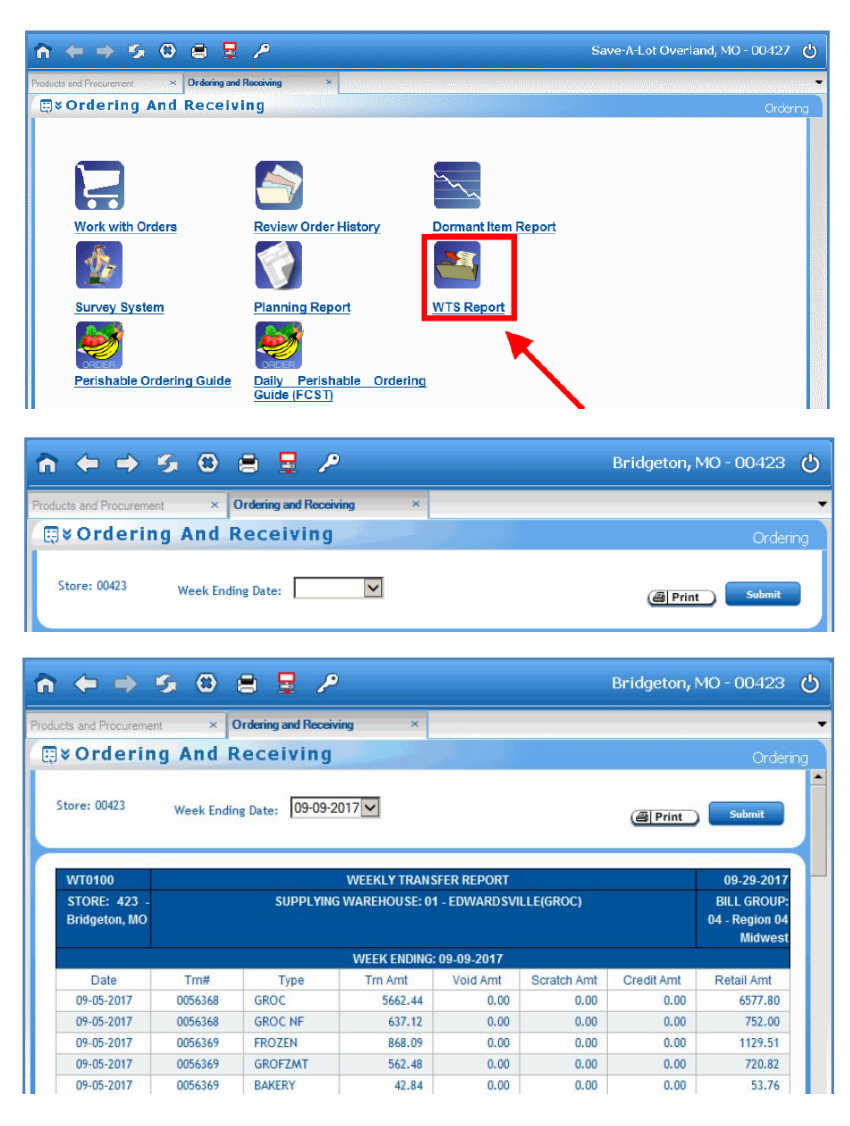

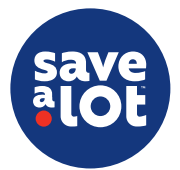

#### Returns

- The DC should not require a return for credit approval if photos and detailed information about the issue is provided in the *Load Audit*
- If a return is required by the DC, the store must call the DC for an *Authorization for Return Form*
- In the case of returns, place product on a pallet, label with 'Return to DC' and shrink wrap the load to prevent it from being worked to the sales floor

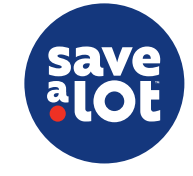

#### Recipe for Success / Tips

- Execute and maintain backroom organization procedures to assist in the efficiency of receiving
- Conduct temperature checks for each delivery
- Uphold Cold Chain Integrity for product with temperature control using the 30/30 Rule
- Review and verify incoming pallets, product type, quantity, price and quality match what we are billed
- Dating and rotation
- Timely credit submissions and tracking

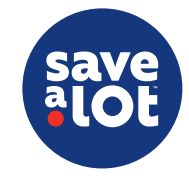

#### **Reference Material**

- SAL Browser User Guide
  - elnvoices pg. 58
  - WTS Report pg. 246
- 2021 Fresh Meat Dating Calendar
- <u>Credit Memo</u>
- Go Spot Check User Guide

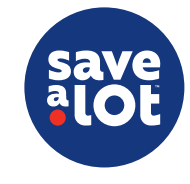